| de Relac<br>y Mov                                                                                                    | Ministerio<br>jones Exteriores<br>vilidad Humana                                                                                                    |                                                                       | ACCIÓN D<br>No<br>Fecha de elaboració                                                                                                    | DE PERSONAL<br>. 03265<br>m: 19 de noviembre de 2019                                                                                                    | rR/                                      |
|----------------------------------------------------------------------------------------------------|----------------------------------------------------------------------------------------------------|-----------------------------------------------------------------------|----------------------------------------------------------------------------------------------------|----------------------------------------------------------------------------------------------------|------------------------------------------|
|                                                                                                    | ACUERDO                                                                                                    |                                                                       | UCIÓN                                                                                                    | DICTAMEN                                                                                                    |                                          |
|                                                                                                    | cédula de ciudadanía<br>1708115694                                                                                                    |                                                                       | 15                                                                                                    | RIGE A PARTIR<br>5 de noviembre de 2019                                                                                                    |                                          |
|                                                                                                    | MOSQUERA<br>APELLIDOS PATERNO                                                                                                    |                                                                       |                                                                                                    |                                                                                                    |                                          |
| articulo 271 de<br>Ministerial Nº 00<br>de Directora de /                                                                                                    | su Reglamento Genera<br>00007, de 06 de febrero<br>Asesoría Jurídica y Patro                                                                                                    | l; y, artículo 3<br>de 2019, se di<br>cinio en Derech<br>CAMBIO ADMIN | numeral 3, litera<br>spone el <b>ENCARG</b><br>lo Nacional.                                                                                                    | ASCENSO                                                                                                    | b) del<br>e las t                        |
|                                                                                                    | RAMIENTO Y REMOCIÓN X<br>NTO PERMANENTE                                                                                                    | SUBROGACIÓN                                                           | PUESTO VACANTE                                                                                                    | REMOCIÓN                                                                                                    | PUEST                                    |
|                                                                                                    |                                                                                                    | COMISIÓN DE S                                                         | SERVICIOS CON RMU                                                                                                    | SANCIÓN DISCIF                                                                                                    | LINAR                                    |
|                                                                                                    | OR RENUNCIA                                                                                                    | COMISIÓN DE S                                                         | SERVICIOS SIN RMU                                                                                                    | JUBILACIÓN                                                                                                    |                                          |
| TRASLADO                                                                                                    |                                                                                                    | LICENCIAS CO                                                          | N REMUNERACIÓN                                                                                                    | DESTITUCIÓN                                                                                                    |                                          |
|                                                                                                    |                                                                                                    | LICENCIAS SIN                                                         | REMUNERACIÓN                                                                                                    | OTROS                                                                                                    |                                          |
|                                                                                                    | SITUACIÓN ACTUAL                                                                                                    |                                                                       | S                                                                                                    | SITUACIÓN PROPUESTA                                                                                                    | _                                        |
| JURÍDICA<br>UNIDAD ADM: DIRE<br>PATROCINIO EN DI<br>CARGO O DENOMI<br>GRUPO OCUPACIO<br>LUGAR DE TRABA<br>REMUNERACIÓN M<br>PARTIDA PRESUPO<br>20191209999000000<br>PROGRAMA: 1<br>ACTIVIDAD: 3<br>Ref.: Memorando 1 | ECCIÓN DE ASESORÍA JURÍD<br>ERECHO NACIONAL<br>NACIÓN: CONSEJERA<br>NAL: SERVIDOR PÚBLICO 9<br>JO: QUITO<br>ENSUAL UNIFICADA: \$ 2.03<br>JESTARIA:<br>3000000010005117010010000 | NCA Y<br>4,00<br>0000 - 2465                                          | JURÍDICA<br>UNIDAD ADM: DIREC<br>EN DERECHO NACIO<br>CARGO O DENOMIN<br>Y PATROCINIO EN D<br>GRUPO OCUPACION<br>LUGAR DE TRABAJO<br>REMUNERACIÓN ME<br>PARTIDA PRESUPUE<br>201912099990000030<br>PROGRAMA: 1<br>ACTIVIDAD: 3 | CCIÓN DE ASESORÍA JURÍDIO<br>DNAL<br>ACIÓN: DIRECTORA DE ASES<br>DERECHO NACIONAL, ENC<br>JAL: NIVEL JERÁRQUICO SUF<br>O: QUITO<br>ENSUAL UNIFICADA: \$ 2.368,0<br>ESTARIA:<br>D0000001000511701001000000 | CAYPA<br>SORIA<br>PERIOF<br>00<br>000-28 |
| noviembre de 2019.                                                                                                    |                                                                                                    | Doular                                                                |                                                                                                    | Igs. Veronica Gomez Ricaurte<br>ECTORA DE ADMINISTRACIÓ<br>DEL TALENTO HUMANO                                                                                                    | N                                        |
|                                                                                                    | 00000000                                                                                                    | DORA GENERAL                                                          | ADMINISTRATIVA FIN                                                                                                    | IANCIER COPIA DEL PRIGINAL                                                                                                    | THUNK                                    |
| REVISADO POR: PF                                                                                                    | COORDINA                                                                                                    | 1                                                                     |                                                                                                    |                                                                                                    | all a second                             |
| REVISADO POR: PF                                                                                                    |                                                                                                    |                                                                       |                                                                                                    | RELACIONES EXTERIORES THORE                                                                                                    | ADO                                      |

| CAUCIÓN REGISTRADA CON No.                                                                                                 | Fecha:                                                                                                    |
|----------------------------------------------------------------------------------------------------|----------------------------------------------------------------------------------------------------|
|                                                                                                    | EN EL PUESTO DE:                                                                                                    |
| QUIEN CESÓ EN FUNCIONES POR:                                                                                               | -                                                                                                    |
| ACCIÓN DE PERSONAL REGISTRADA CON No                                                                                       | FECHA:                                                                                                    |
| DECLARO BAJO JURAMENTO QUE NO DESEN<br>TENGO IMPEDIMENTOS PARA EL EJERCICIO DE<br>DE LA LEY ORGÁNICA DEL SERVICIO PÚBLICO" | MPEÑO OTRO CARGO EN EL SECTOR PÚBLICO ECUATORIANO Y QUE TAMPOCO<br>E UN PUESTO PÚBLICO COMO ESTABLECE LA SECCIÓN 3ERA. DEL REGLAMENTO<br>'. |
| .)                                                                                                    | Fecha:                                                                                                    |
| POSESIÓN DEL CARGO                                                                                                    |                                                                                                    |
| O, CON CÉD<br>JURO LEALTAD AL ESTADO ECUATORIANO.                                                                          | ULA DE CIUDADANÍA No                                                                                                    |
| UGAR: DISTRITO METROPOLITANO DE QUITO                                                                                      |                                                                                                    |
| ECHA:                                                                                                    |                                                                                                    |
| .)<br>Funcionario                                                                                                    | f.)<br>Responsable de Recursos Humanos                                                                                                    |
| ECLARO QUE ADEMÁS DEL CARGO PARA EL C                                                                                      | QUE ESTOY SIENDO DESIGNADO, DESEMPEÑO EL PLIESTO DE:                                                                                        |
|                                                                                                    |                                                                                                    |
| SEGÚN HORARIO ADJUNTO                                                                                                    | EN                                                                                                    |
|                                                                                                    |                                                                                                    |
| f                                                                                                    | f.)                                                                                                    |
|                                                                                                    |                                                                                                    |
|                                                                                                    | RAZÓN DE NOTIFICACIÓN:                                                                                                    |
| NDE                                                                                                    | _ DEL SE PROCEDE A NOTIFICAR CON LA PRESENTE                                                                                                |
| cción de personal al servidor (a) MOSC                                                                                     | QUERA REAL MARÍA AUXILIADORA                                                                                                    |
|                                                                                                    |                                                                                                    |
| E CONFORMIDAD CON LOS ARTÍCULOS 21 Y 22<br>OSER OUEDA ENTERADO DE SU CONTENIDO E                                           | SIRMA PARA CONSTANCIA CON EL NOTIFICADOR.                                                                                                   |
| DE CONFORMIDAD CON LOS ARTÍCULOS 21 Y 22<br>OSEP, QUEDA ENTERADO DE SU CONTENIDO F                                         | FIRMA PARA CONSTANCIA CON EL NOTIFICADOR.                                                                                                   |
| DE CONFORMIDAD CON LOS ARTÍCULOS 21 Y 22<br>OSEP, QUEDA ENTERADO DE SU CONTENIDO F                                         | FIRMA PARA CONSTANCIA CON EL NOTIFICADOR.                                                                                                   |
| DE CONFORMIDAD CON LOS ARTÍCULOS 21 Y 22<br>OSEP, QUEDA ENTERADO DE SU CONTENIDO F                                         | Colome Grellano     f.)     NOTIFICADOR                                                                                                    |
| NOTLEICADO                                                                                                    |                                                                                                    |
| NOMBRE:                                                                                                    |                                                                                                    |
| DE CONFORMIDAD CON LOS ARTÍCULOS 21 Y 22<br>LOSEP, QUEDA ENTERADO DE SU CONTENIDO F<br>NOTLEICADO                          | C.C.: 1715331342.                                                                                                    |
| IOMBRE:                                                                                                    |                                                                                                    |

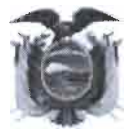

#### REPÚBLICA DEL ECUADOR MINISTERIO DE RELACIONES EXTERIORES Y MOVILIDAD HUMANA

RAZÓN Siento por tal que la foja (01) que antecede, es la digitalización de la Acción de Personal N° 03265 del 15 de noviembre de 2019, que corresponde a la Directora de Asesoría Jurídica y Patrocinio en Derecho Nacional "MOSQUERA REAL MARÍA AUXILIADORA", el documento presentado reposa en la DIRECCIÓN DE ADMINISTRACIÓN DE TALENTO HUMANO- LO CERTIFICO. -

OUD ld

Quito, D.M. 23 de agosto de 2023

Emb. Leopoldo Enri que Rovayo Verdesoto, DIRECTOR DE GESTIÓN DOCUMENTAL Y ARCHIVO

OBSERVACIÓN: La Dirección de Gestión Documental y Archivo del Ministerio de Relaciones Exteriores y Movilidad Humana, informa que la utilización del presente documento es responsabilidad del peticionario.

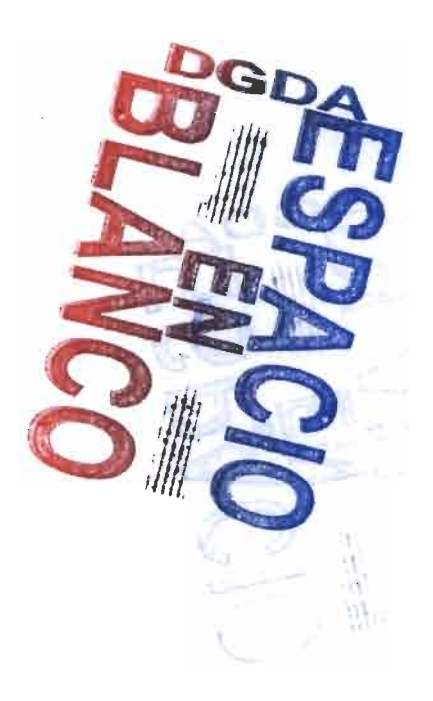

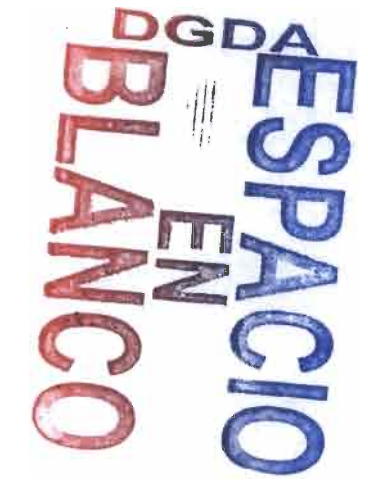

£.

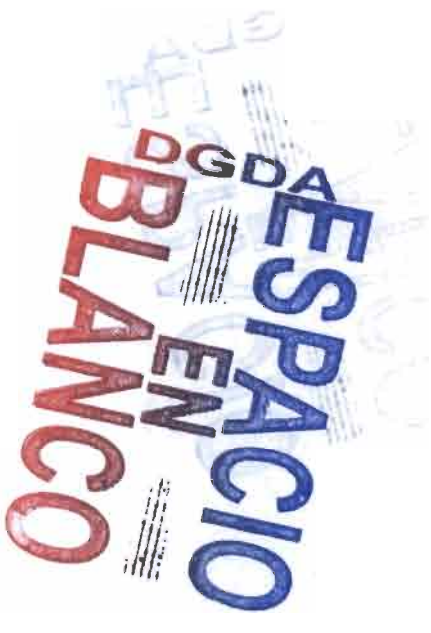

|                                                                                                    | Memorando Nro. MREMH-CGTIC-2024-0170-M                                                                                                    |
|----------------------------------------------------------------------------------------------------|----------------------------------------------------------------------------------------------------|
|                                                                                                    | Quito, D.M., 18 de marzo de 2024                                                                                                    |
| PARA:                                                                                                    | Sr. Emb. Marcelo Reinaldo Vázquez Bermúdez<br>Coordinador General de Asesoría Jurídica                                                                                                    |
| ASUNTO:                                                                                                    | URGENTE - RE: MREMH-CGAJ-2024-0093-M-REMITESE DOCUMENTO PARA<br>ATENDER REQUERIMIENTO DE LA CORTE CONSTITUCIONAL - Caso No. 52-21-IN                                                                                                    |
|                                                                                                    | URGENT                                                                                                    |
| De mi consic                                                                                                    | leración.                                                                                                    |
| En atención<br>de 2024, er<br>debidamente<br>migrantes pu<br>Ecuador.                                                                                                    | al requerimiento formulado en el Memorando Nro. MREMH-CGAJ-2024-0093-M de 15 de mar<br>relación con la solicitud de la Corte Constitucional dentro del Caso No. 52-21-IN, rem<br>certificado el manual de usuario de la plataforma tecnológica a través de la cual las persor<br>reden realizar el registro del núcleo familiar para el envío de paquetería desde el exterior hacia                                                                                                    |
|                                                                                                    |                                                                                                    |
| Me permito<br>"Guía de Us                                                                                                    | indicar que dicho manual está disponible para los usuarios dentro de la plataforma, en la opci<br>o", tal como se indica en la página 7 del referido documento.                                                                                                    |
| Me permito<br>"Guía de Us<br>Asimismo,<br>(https://servi<br>idéntica fund                                                                                                    | indicar que dicho manual está disponible para los usuarios dentro de la plataforma, en la opci<br>o", tal como se indica en la página 7 del referido documento.<br>es importante destacar que el sistema se encuentra publicado en dos dominios distin<br>ciopaqueteria.cancilleria.gob.ec/ y https://registronucleofamiliar.cancilleria.gob.ec/), ambos c<br>cionalidad, con el fin de facilitar el acceso a los usuarios.                                                                                                    |
| Me permito<br>"Guía de Us<br>Asimismo,<br>(https://servi<br>idéntica fund<br>Atentamente                                                                                                    | indicar que dicho manual está disponible para los usuarios dentro de la plataforma, en la opci<br>o", tal como se indica en la página 7 del referido documento.<br>es importante destacar que el sistema se encuentra publicado en dos dominios distin<br>ciopaqueteria.cancilleria.gob.ec/ y https://registronucleofamiliar.cancilleria.gob.ec/), ambos c<br>cionalidad, con el fin de facilitar el acceso a los usuarios.                                                                                                    |
| Me permito<br>"Guía de Us<br>Asimismo,<br>(https://servi<br>idéntica fund<br>Atentamente<br>Dacumento                                                                                                    | indicar que dicho manual está disponible para los usuarios dentro de la plataforma, en la opci<br>o", tal como se indica en la página 7 del referido documento.<br>es importante destacar que el sistema se encuentra publicado en dos dominios distin<br>ciopaqueteria.cancilleria.gob.ec/ y https://registronucleofamiliar.cancilleria.gob.ec/), ambos c<br>cionalidad, con el fin de facilitar el acceso a los usuarios.                                                                                                    |
| Me permito<br>"Guía de Us<br>Asimismo,<br>(https://servi<br>idéntica fund<br>Atentamente<br>Documento<br>Sr. Pablo Se<br>COORDIN                                                                                                    | indicar que dicho manual está disponible para los usuarios dentro de la plataforma, en la opci<br>o", tal como se indica en la página 7 del referido documento.<br>es importante destacar que el sistema se encuentra publicado en dos dominios distin<br>ciopaqueteria.cancilleria.gob.ec/ y https://registronucleofamiliar.cancilleria.gob.ec/), ambos c<br>cionalidad, con el fin de facilitar el acceso a los usuarios.<br>e;<br><i>firmado electrónicamente</i><br>bastián Martínez Menduiño<br><b>ADOR GENERAL DE TECNOLOGÍAS DE LA INFORMACIÓN Y COMUNICACIÓN</b>                                                                                                    |
| Me permito<br>"Guía de Us<br>Asimismo,<br>(https://servi<br>idéntica fund<br>Atentamente<br>Documento<br>Sr. Pablo Se<br>COORDIN<br>Referencias:<br>- MREM                                                                                                    | indicar que dicho manual está disponible para los usuarios dentro de la plataforma. en la opci<br>o", tal como se indica en la página 7 del referido documento.<br>es importante destacar que el sistema se encuentra publicado en dos dominios distin<br>ciopaqueteria.cancilleria.gob.ec/ y https://registronucleofamiliar.cancilleria.gob.ec/), ambos c<br>cionalidad, con el fin de facilitar el acceso a los usuarios.<br>e,<br>firmado electrónicamente<br>bastián Martínez Menduiño<br>ADOR GENERAL DE TECNOLOGÍAS DE LA INFORMACIÓN Y COMUNICACIÓN<br>IH-CGAJ-2024-0093-M                                                                                                    |
| Me permito<br>"Guía de Us<br>Asimismo,<br>(https://servi<br>idéntica fund<br>Atentamente<br>Documento<br>Sr. Pablo Se<br>COORDIN<br>Referencias:<br>- MREM<br>Anexos:<br>- certific                                                                                  | <ul> <li>indicar que dicho manual está disponible para los usuarios dentro de la plataforma, en la opcio", tal como se indica en la página 7 del referido documento.</li> <li>es importante destacar que el sistema se encuentra publicado en dos dominios distin ciopaqueteria.cancilleria.gob.ec/ y https://registronucleofamiliar.cancilleria.gob.ec/), ambos cionalidad, con el fin de facilitar el acceso a los usuarios.</li> <li><i>firmado electrónicamente</i></li> <li>bastián Martínez Menduiño</li> <li>ADOR GENERAL DE TECNOLOGÍAS DE LA INFORMACIÓN Y COMUNICACIÓN</li> <li>IH-CGAJ-2024-0093-M</li> <li>acionmanualregistropaqueteria.zip</li> </ul>                                                                                                    |
| Me permito<br>"Guía de Us<br>Asimismo,<br>(https://servi<br>idéntica fund<br>Atentamente<br>Documento<br>Sr. Pablo Se<br>COORDIN<br>Referencias:<br>- MREM<br>Anexos:<br>- certific<br>Copia:<br>Alejandi<br>Vicemiu                                                 | indicar que dicho manual está disponible para los usuarios dentro de la plataforma. en la opci<br>o", tal como se indica en la página 7 del referido documento.<br>es importante destacar que el sistema se encuentra publicado en dos dominios distin<br>ciopaqueteria.cancilleria.gob.ec/ y https://registronucleofamiliar.cancilleria.gob.ec/), ambos c<br>cionalidad, con el fin de facilitar el acceso a los usuarios.<br>e,<br>firmado electrónicamente<br>bastián Martínez Menduiño<br>ADOR GENERAL DE TECNOLOGÍAS DE LA INFORMACIÓN Y COMUNICACIÓN<br>IH-CGAJ-2024-0093-M<br>acionmanualregistropaqueteria.zip                                                                                                    |
| Me permito<br>"Guía de Us<br>Asimismo,<br>(https://servi<br>idéntica fund<br>Atentamente<br>Documento<br>Sr. Pablo Se<br>COORDIN<br>Referencias:<br>- MREM<br>Anexos:<br>- certific<br>Copia:<br>Alejandi<br>Vicemiu<br>Srta. Dra<br>Directou                        | indicar que dicho manual está disponible para los usuarios dentro de la plataforma, en la opci<br>o", tal como se indica en la página 7 del referido documento.<br>es importante destacar que el sistema se encuentra publicado en dos dominios distin<br>ciopaqueteria.cancilleria.gob.ec/ y https://registronucleofamiliar.cancilleria.gob.ec/), ambos c<br>cionalidad, con el fin de facilitar el acceso a los usuarios.<br>f <i>irmado electrónicamente</i><br>bastián Martínez Menduiño<br>ADOR GENERAL DE TECNOLOGÍAS DE LA INFORMACIÓN Y COMUNICACIÓN<br>IH-CGAJ-2024-0093-M<br>acionmanualregistropaqueteria.zip<br>to Dávalos Dávalos<br>istro de Movilidad Humana<br>a. María Auxiliadora Mosquera Real<br>ra de Asesoria Jurídica y Patrocinio en Derecho Nacional, Encargada                                                                                                    |
| Me permito<br>"Guía de Us<br>Asimismo,<br>(https://servi<br>idéntica func<br>Atentamente<br>Documento<br>Sr. Pablo Se<br>COORDIN<br>Referencias:<br>- MREM<br>Anexos:<br>- certific<br>Copia:<br>Alejandu<br>Vicemiu<br>Srta. Dra<br>Directou<br>Sra. Mg<br>Directou | <ul> <li>indicar que dicho manual está disponible para los usuarios dentro de la plataforma. en la opci o", tal como se indica en la página 7 del referido documento.</li> <li>es importante destacar que el sistema se encuentra publicado en dos dominios distin ciopaqueteria.cancilleria.gob.ec/ y https://registronucleofamiliar.cancilleria.gob.ec/), ambos cionalidad, con el fin de facilitar el acceso a los usuarios.</li> <li><i>firmado electrónicamente</i></li> <li>bastián Martínez Menduiño</li> <li>ADOR GENERAL DE TECNOLOGÍAS DE LA INFORMACIÓN Y COMUNICACIÓN</li> <li>IH-CGAJ-2024-0093-M</li> <li>acionmanualregistropaqueteria.zip</li> <li>o Dávalos Dávalos</li> <li>aisto de Movilidad Humana</li> <li>María Auxiliadora Mosquera Real</li> <li>a de Asesoria Jurídica y Patrocinio en Derecho Nacional, Encargada</li> <li>s. Angie Elizabeth Ruales Fiores</li> <li>ta de Diseño e Implementación de T.I.</li> </ul> |

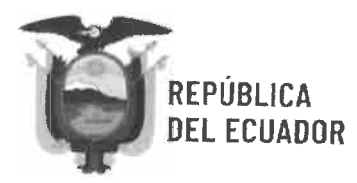

## Memorando Nro. MREMH-CGTIC-2024-0170-M

Quito, D.M., 18 de marzo de 2024

mam

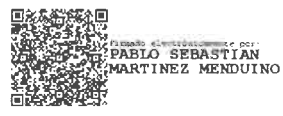

MINISTERIO DE RELACIONES EXTERIORES Y MOVILIDAD HUMANA

# GUÍA DE USO

## Sistema de Servicio de Paquetería

# Solicitud de Servicio - Registro del Núcleo Familiar

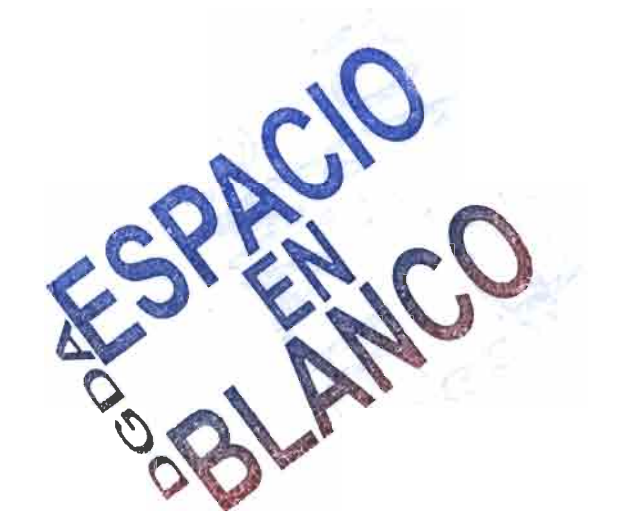

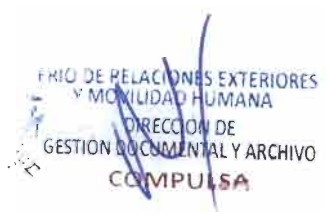

| MINISTERIO DE RELACIONES<br>EXTERIORES Y MOVILIDAD HUMANA | COORDINACIÓN GENERAL DE TICS<br>DIRECCIÓN DE DISEÑO E IMPLEMENTACIÓN DE TI | 22/09/2021 |
|-----------------------------------------------------------|----------------------------------------------------------------------------|------------|
|                                                           | Guía de Uso<br>Registro de Núcleo Familiar – Envío de Paquetería           | 1.3.0      |

## Tabla Contenido

| Propósito del Manual                   |  |
|----------------------------------------|--|
| Acceso al Sistema                      |  |
| 1 Solicitud del Servicio de Paquetería |  |
| 2 Registro del Núcleo Familiar         |  |
| Menú Actualizar Datos                  |  |
| Menú Guía de Uso                       |  |
| Menú Registrar                         |  |
| Registro del Núcleo Familiar           |  |
| 1 Ciudadano Ecuatoriano                |  |
| 2 Ciudadano Extranjero                 |  |
| Validación de datos                    |  |
| Modificación de datos                  |  |
| 11                                     |  |

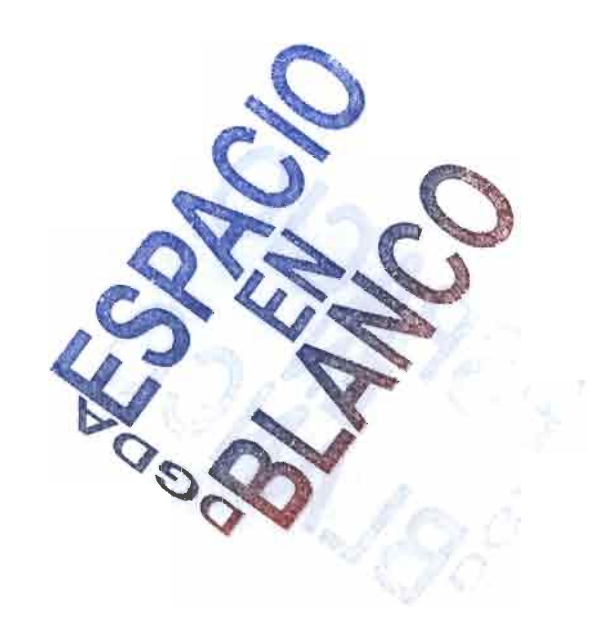

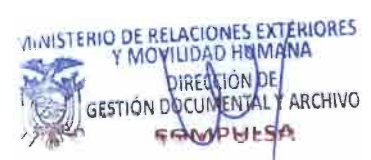

2

CONFIDENCIAL

|                              | COORDINACIÓN GENERAL DE TICS<br>DIRECCIÓN DE DISEÑO E IMPLEMENTACIÓN DE TI | 22/09/2021 |
|------------------------------|----------------------------------------------------------------------------|------------|
| CATERIORES I MOVEDAD HOMAINA | Guía de Uso<br>Registro de Núcleo Familiar – Envío de Paquetería           | 1.3.0      |

### Propósito del Manual

1.

El presente documento servirá de guía en el proceso que debe seguir el ciudadano ecuatoriano que reside en el exterior para solicitar el servicio de envío de paquetería 4x4 así como también el registro de los integrantes de su núcleo.

## Acceso al Sistema

3

Para ingresar en el Sistema de Servicio de Envío de Paquetería se debe digitar el siguiente enlace: https://servidiopaqueteria.cancilleria.gob.ec

En la pantalla principal tenemos dos opciones:

- Nuevo Registro de Solicitud de Servicio
- Registro del Núcleo Familiar

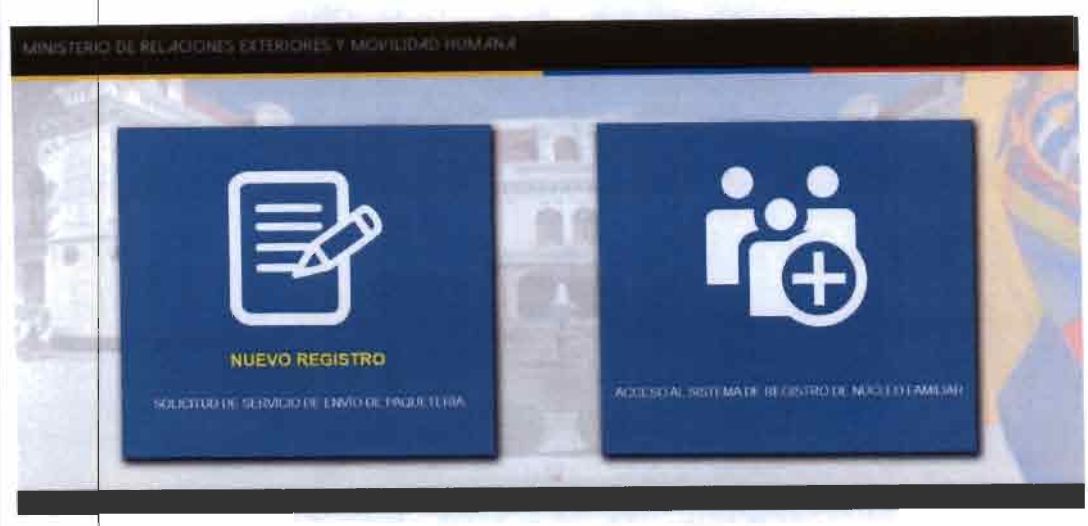

## 1.- Solicitud del Servicio de Paquetería

En esta opción del menú principal se realiza la solicitud del servicio de envío de paquetería,

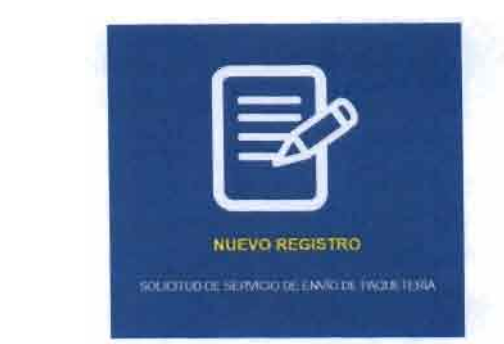

Dar cliq y proceder a digitar el número de cédula del ciudadano residente en el exterior que desea solicitar el servicio, fecha de nacimiento y el código de seguridad de la página.

CONFIDENCIAL

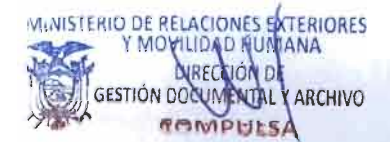

002

| MINISTERIO DE RELACIONES<br>EXTERIORES Y MOVILIDAD HUMANA | COORDINACIÓN GENERAL DE TICS<br>DIRECCIÓN DE DISEÑO E IMPLEMENTACIÓN DE TI | 22/09/2021 |
|-----------------------------------------------------------|----------------------------------------------------------------------------|------------|
|                                                           | Guía de Uso<br>Registro de Núcleo Familiar – Envío de Paquetería           | 1.3.0      |

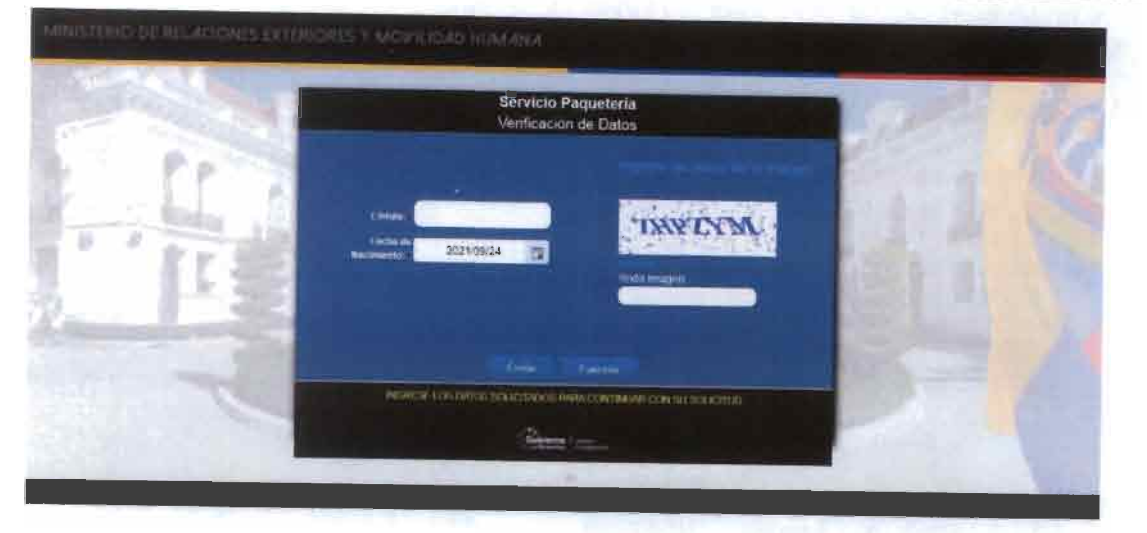

Si los datos del ciudadano son correctos se despliega la pantalla de "Registro de Usuario" del servicio de paquetería, caso contrario el siguiente mensaje:

Revise los datos ingresados, la búsqueda no produjo resultados

Solo se puede realizar una solicitud de registro de usuario por ciudadano, caso contrario despliega el siguiente mensaje:

Ya existe una solicitud de servicio con la identificación ingresada

Si es la primera vez que se solicita el servicio, se despliega la pantalla de ingreso de datos de contacto y residencia, mismos que posteriormente serán validados por un Agente Consular:

|                                                                                                    |                                                                                                    | Servicio Paqueteria                                                                                                    |                                                                                                    |   |
|----------------------------------------------------------------------------------------------------|----------------------------------------------------------------------------------------------------|----------------------------------------------------------------------------------------------------|----------------------------------------------------------------------------------------------------|---|
|                                                                                                    |                                                                                                    | HEORITHO USUARO                                                                                                    |                                                                                                    |   |
|                                                                                                    |                                                                                                    | Well-Bolds of the control of the                                                                                                    | and the second second second second second second second second second second second second second second second | - |
| Cedatal                                                                                                    | CHEMICS .                                                                                                    | Nontro Complete:                                                                                                    | Department's management we are to fail any set.                                                                  |   |
| Estado Civil I                                                                                                    | DIVORCIADO                                                                                                    | Ciedad de Nacamenter                                                                                                    | MANABICHONE/CHONE                                                                                                |   |
| Fechs de Nacimiento:                                                                                                    | 1963/68/01                                                                                                    | Gines                                                                                                    | MASCULINO                                                                                                    |   |
| Charge and the second second s | MGENIERO                                                                                                    | Nivel de Estadoui                                                                                                    | SUPERIOR                                                                                                    |   |
|                                                                                                    | No. of Concession, Name of Street, or other                                                                                                    | EARDING BELOWING ITS                                                                                                    | No. of Concession, Name                                                                                          |   |
| Correc Distillation                                                                                                    |                                                                                                    | Pare de Nacionardos                                                                                                    | - Selectore -                                                                                                    |   |
| rime es Corres Electrónicos                                                                                                    |                                                                                                    | Para da Rasidancia.                                                                                                    | - Selectory -                                                                                                    |   |
| utéries de Cantanto No. 1                                                                                                    |                                                                                                    | Control de Residenção                                                                                                    | - Station -                                                                                                    |   |
| Tablinno da Contacto No. 21                                                                                                    |                                                                                                    | Dittersion Domestics                                                                                                    |                                                                                                    |   |
|                                                                                                    |                                                                                                    |                                                                                                    |                                                                                                    |   |
|                                                                                                    | and the second second s | Internal Address                                                                                                    |                                                                                                    |   |
| (Réspection)                                                                                                    | se permingresso al sèstema dal registro de sacies i                                                                                                    | familiar unted debs haber recibido an correo electronico indicae                                                                                                    | do que es limiticado del invisión de envis de paquebria                                                          |   |
|                                                                                                    |                                                                                                    | (Arrest and a second second se |                                                                                                    |   |

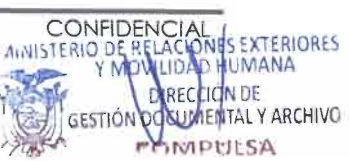

MINISTERIO DE RELACIONES<br/>EXTERIORES Y MOVILIDAD HUMANACOORDINACIÓN GENERAL DE TICS<br/>DIRECCIÓN DE DISEÑO E IMPLEMENTACIÓN DE TI22/09/2021Guía de Uso<br/>Registro de Núcleo Familiar – Envío de Paquetería1.3.0

Una vez que se registra la información se le enviará un correo electrónico con una clave temporal para acceder al sistema de registro de núcleo familiar.

003

Nota: Se podrá ingresar al sistema de registro de núcleo familiar siempre y cuando la solicitud de registro de usuario enviada haya sido revisada y aprobada por el Agente Consular.

## 2.- Registro del Núcleo Familiar

En esta opción del menú inicial se accede al sistema de registro de núcleo familiar:

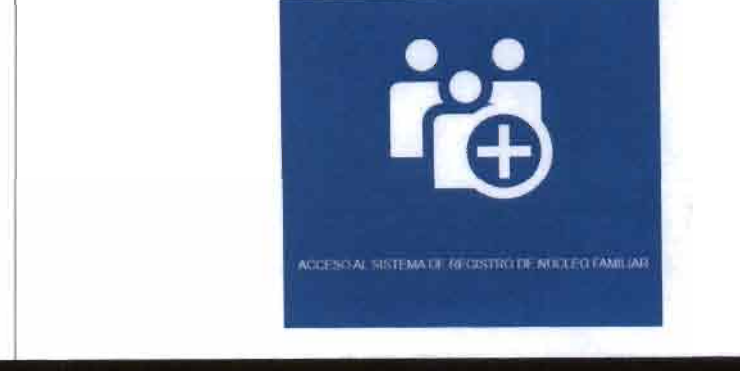

Ingresar la cédula y contraseña:

 Si la solicitud de servicio enviada por el usuario aún no es aprobada por el Agente Consular se despliega el siguiente mensaje:

> El ciudadano no es beneficiario del servicio de envio de paqueteria

- Si el ciudadano intenta ingresar al sistema sin haber enviado la solicitud de registro del usuario para el servicio se despliega el siguiente mensaje:
  - Para acceder al sistema primero tiene que realizar la solicitud del servicio de envio de paquetería

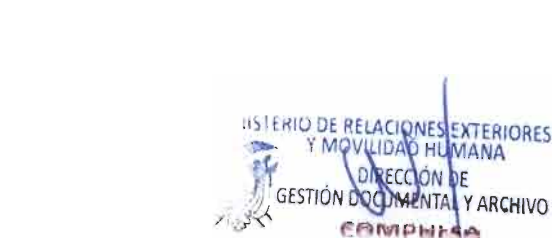

CONFIDENCIAL

5

| MINISTERIO DE RELACIONES<br>EXTERIORES Y MOVILIDAD HUMANA | COORDINACIÓN GENERAL DE TICS<br>DIRECCIÓN DE DISEÑO E IMPLEMENTACIÓN DE TI | 22/09/2021 |
|-----------------------------------------------------------|----------------------------------------------------------------------------|------------|
|                                                           | Guía de Uso<br>Registro de Núcleo Familiar — Envío de Paquetería           | 1.3.0      |

• Si la solicitud de servicio de envío de paquetería ya fue aprobada por el Agente Consular se presenta la siguiente pantalla:

| The second second second second second second second second second second second second second second second s                                                                                                    | Servicio Paquetería                                                                                                    |                                                                                                    |
|----------------------------------------------------------------------------------------------------|----------------------------------------------------------------------------------------------------|----------------------------------------------------------------------------------------------------|
| V MORTHNE PROBABILI                                                                                                    | Registro Núcleo Familiar                                                                                                    | and the second division of the second division of the second divisio |
| Parter Laurent Dar Kangelage Salanda                                                                                                    | a Comp                                                                                                    | and and the second second                                                                                                    |
|                                                                                                    | the second second second second second second second second second second second second second second second s                                                                                                    |                                                                                                    |
|                                                                                                    |                                                                                                    |                                                                                                    |
|                                                                                                    |                                                                                                    |                                                                                                    |
|                                                                                                    |                                                                                                    |                                                                                                    |
|                                                                                                    |                                                                                                    |                                                                                                    |
| Name and Amazing a second strategy have                                                                                                    |                                                                                                    |                                                                                                    |
| an of Regimes Official Summaries the 208, an 28 de agondo                                                                                                    | ter er benenne en er hen er besen segar veger met hengen mennt at ist hav Organizat der Monisciae Henrause - Und annahm mit<br>die 2025                                                                                                    | antenne Dacimes Egendrico Bin. 1934, de 28 de paíse de 2020, paintante                                                                                                    |
| autorised presentations at actions 18 and a key Organization f                                                                                                    | in control party and the element designed and realized and all controls, gave realized the origination of controls and a real for the origination of the origination of the origination | mentel en el forzatione, seres estamaticas y consegue la executio es-<br>melo. El mentere compresi, contela y directativa deste mente das las formas                                                                                                    |
| Art. 5 - L - 1 Pers in annually in it sectories in a resonant                                                                                                    | a of the places he ploying the personnelse quie continuent lineses gave and the numeric furnities restricted as of                                                                                                    | Transfer and realizes for requirement a constraints conductory on a                                                                                                    |
| A series of the series of the | Hereinen undere erstennen unter berehet in einen bester der angeste erstelltung eine en<br>einen                                                                                                    | for examining on the books carbonia on it Country, rempresentation                                                                                                    |
|                                                                                                    |                                                                                                    |                                                                                                    |
|                                                                                                    |                                                                                                    | _                                                                                                    |
| Gobierno                                                                                                    |                                                                                                    | Contractions, Ar. is an Aparts<br>Contraction of Aparts                                                                                                    |
| I a ar Dezertra la topramos                                                                                                    |                                                                                                    | And an and a second second sec |

## Menú Actualizar Datos

Desde la opción "Actualizar Datos" del menú superior se pueden actualizar los datos de contacto y residencia del ciudadano ecuatoriano residente en el exterior cuya solicitud de servicio de paquetería fue aprobada:

| THE R. LEWIS CO.               | and the second second se                                                                                                    |                        | and the second second            | -                                                                                            |
|--------------------------------|----------------------------------------------------------------------------------------------------|------------------------|----------------------------------|----------------------------------------------------------------------------------------------|
| Circule                        | an and the second second secon | Renter Column          | Interest Contacts and in Sectors |                                                                                              |
| Extents Civil-                 | CASADO                                                                                                    | Closing de Nauswertur  | MEABURANBARRAISAN FRANCISCO      |                                                                                              |
| forth in designation           | 07/05/1071 0.0] 00                                                                                                    | Circum                 | PENEKIND                         |                                                                                              |
| Quantum.                       | ADMINISTRADORA                                                                                                    | Note in Laboration     | BACHELERATO                      |                                                                                              |
| A THE COMPLEX                  |                                                                                                    |                        | and the second second            | _                                                                                            |
| Corner Electricaling           | service a result of                                                                                                    | (Annual Section 201    | Mulpón                           | Local Distances                                                                              |
| fine au Come Easthillea        |                                                                                                    | Part de Assessanter -  | Filmen                           |                                                                                              |
| Relificant de Carmens Ma. 1;   | ( assessment                                                                                                    | Curter or Review Court | sever .                          |                                                                                              |
| Teleficide de Contentor Neu 21 |                                                                                                    | Direction During Mar   | Disocian                         |                                                                                              |
| Gobierno                       | 454                                                                                                    | and Contra             |                                  | beren kompanya ang<br>Manya mang mang mang mang<br>Kang mang mang mang mang mang mang mang m |

| MINISTERIO DE REUACIONES<br>EXTERIORES Y MOVILIDAD HUMANA | COORDINACIÓN GENERAL DE TICS<br>DIRECCIÓN DE DISEÑO E IMPLEMENTACIÓN DE TI | 22/09/2021 |
|-----------------------------------------------------------|----------------------------------------------------------------------------|------------|
|                                                           | Guía de Uso<br>Registro de Núcleo Familiar – Envío de Paquetería           | 1.3.0      |

#### Menú Guía de Uso

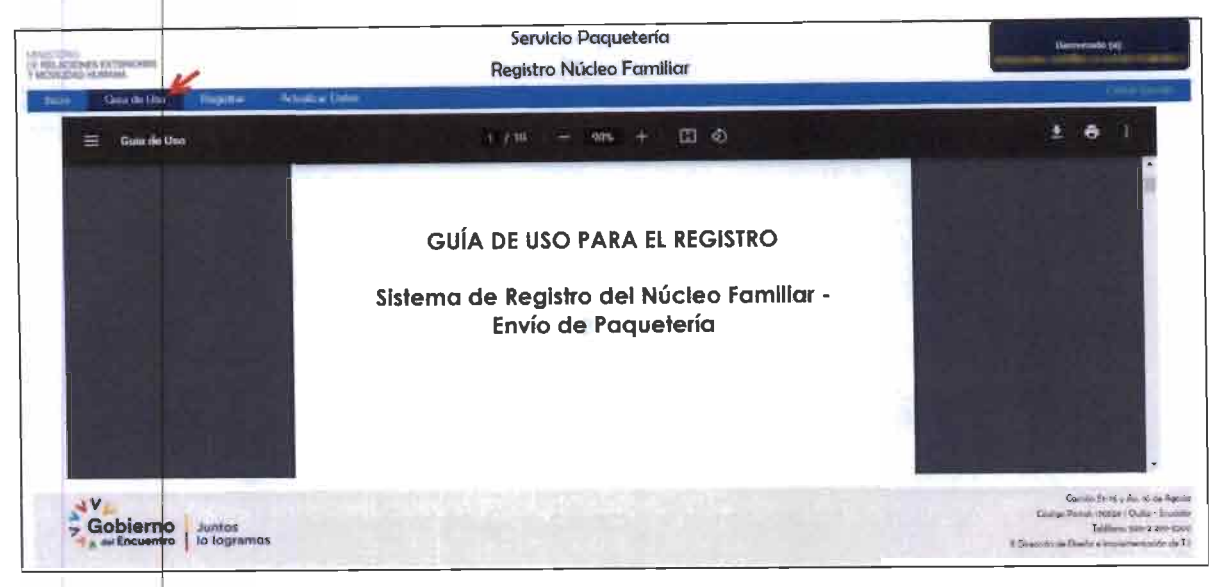

#### Menú Registrar

Dar clic en el menú Registrar para empezar a ingresar los datos de los integrantes del núcleo familiar:

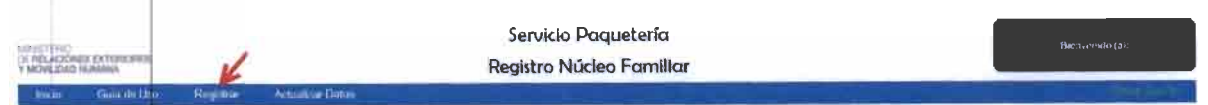

Se despliega datos personales del beneficiario que se logueo al sistema y la sección de términos y condiciones:

| Incla. Guila de l'aso Response.                                                                                                    |                                                                                                    |                                                                                                    |
|----------------------------------------------------------------------------------------------------|----------------------------------------------------------------------------------------------------|----------------------------------------------------------------------------------------------------|
| Registrar                                                                                                    |                                                                                                    |                                                                                                    |
| edula Managanal                                                                                                    | Nombres completos                                                                                                    |                                                                                                    |
| eche de nacimento                                                                                                    | Correo electrónico                                                                                                    |                                                                                                    |
| "Manifiesto que la información nuministratu<br>proporcionada dinctinenate por mi parsona,<br>a durorico expresamente al Ministerio de Pole-<br>contrastar esta información por cualquier me<br>Código Orgánico Inlegral Penel y las Layes de | en ens formulario constituye una declaración ente la autoridad ce<br>or lo que me hayo entiramente responsable respiecto de los itatos noje<br>cons Exteriores y Movilitad Humana, al Sarvicio Nacional de Aduana d<br>dio: y, en el caso de detecturas balandad o engaño en los datos consig<br>la República."<br>ACEPTAR TÉRMINOS Y COND | competente, por unide afitmo que la miama es verdadera, completa, correcta y ha side<br>strados.<br>In Ecunitor y a cualquier otra institucción del Estado competente, para que punda revisar<br>mados, ma someto a las penas que por esos hechos y por faiso testimonio contemplan e |

Al dar clic en el botón "ACEPTAR TÉRMINOS Y CONDICIONES" se despliega la sección para el registro de datos de los integrantes del núcleo familiar.

7 CONFIDENCIAL

Arras Arras

| MINISTERIO DE RELACIONES<br>EXTERIORES Y MOVILIDAD HUMANA                                                                                                    | COORDINACIÓN GENERAL DE TICS<br>DIRECCIÓN DE DISEÑO E IMPLEMENTACIÓN DE TI                                                                                                    | 22/09/2021                                                                                                    |
|----------------------------------------------------------------------------------------------------|----------------------------------------------------------------------------------------------------|----------------------------------------------------------------------------------------------------|
|                                                                                                    | Guía de Uso<br>Registro de Núcleo Familiar — Envío de Paquetería                                                                                                    | 1.3.0                                                                                                    |
|                                                                                                    | And a superior of the second second sec |                                                                                                    |
| "Mamiliesto que la información suministrada en<br>proporcionada directamente por mi persona, por<br>Autorito espresasseme al Ministerio de Anteciano<br>contrastar esta información por cualquier realdo.<br>Cotigo Organico Integral Panal y La Leyes de la l<br>O TA: Al final del proceso de registro o ar<br>onfirmar la información ingresada.                           | este formulario coverinvye una disclaración ante la autoridad competente, por ende altimo que la misura es vero<br>o que une hego enteramente responsable respecto de lins datos registrados.<br>Estudiores y Movilided Humana, al Servicio Nacional de Aduana del Estudor y a cualquier utra institución del Estudo<br>y, en el caso de detectarse falsedad o engaño en los datos consignedos, me somoto a las peses que por esos bechus<br>legidulta"                                                                                                    | ladera, completa, correcta y ha<br>competente, para que puede revi<br>y por falso testantosio contempl<br>pretra al final de la página" p |
| "Manifiesto que la información suministrada en<br>proporcionada directamente por mi persona, por<br>Antotiro expresamente el Ministerio de Antocione<br>contriastar esta información por cualquier medio.<br>Código Organico Integral Panat y tas Leyes de la<br>OTA: Al final del proceso de registro o an<br>onfirmar la información logresada.<br>Itale del núcleo teminar | esta formulario constituye una declaración ante la autoridad competente, por enda altimo que la misuta as verd<br>o que une hego entimamente responsable respecto de los datos regismados.<br>E Entimiones y Movilidad Humana, al Servicio Nacional de Aduana dal Entimdor y a cualquier una institución del Estado<br>y, en el caso de detactarse fatuedad o engaño en los datos consignedos, me nometo a las pesas que por esos bichos<br>República."                                                                                                    | ladera, completa, correcta y ha<br>competente, para que puede reel<br>y por falso testantosio contempl<br>ortiza al final de la página" p |

Antes de empezar con el registro, tomar en cuenta el siguiente mensaje:

NOTA: Al final del proceso de registro o actualización de los datos del núcleo familiar, debe pulsar el botón VALIDAR DATOS "que se encuentra al final de la página" para confirmar la información ingresada.

#### Registro del Núcleo Familiar

Cada vez que se ingrese un integrante del núcleo familiar, el sistema crea el registro en estado "En revisión", con la finalidad del ingreso correcto de datos por parte del usuario.

Dar clic en el botón AGREGAR PERSONA:

#### 1.- Ciudadano Ecuatoriano

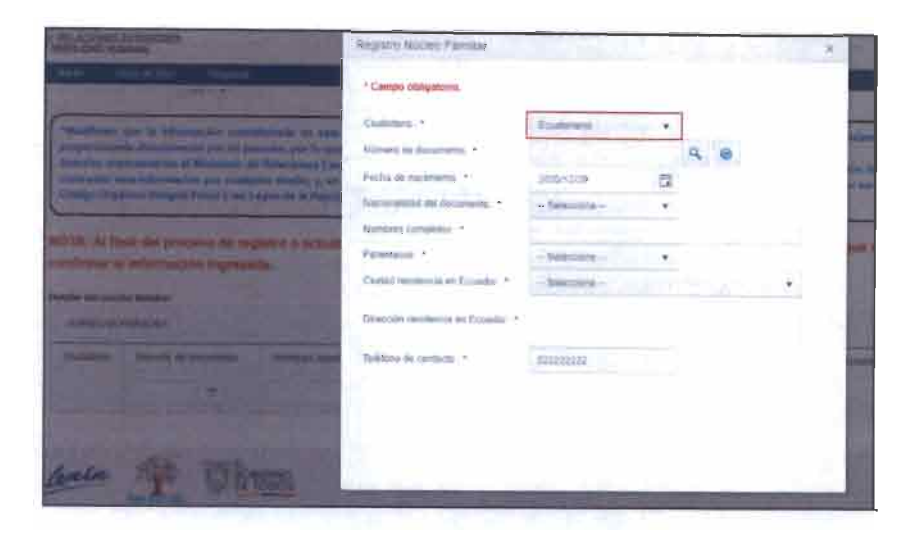

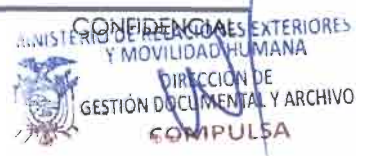

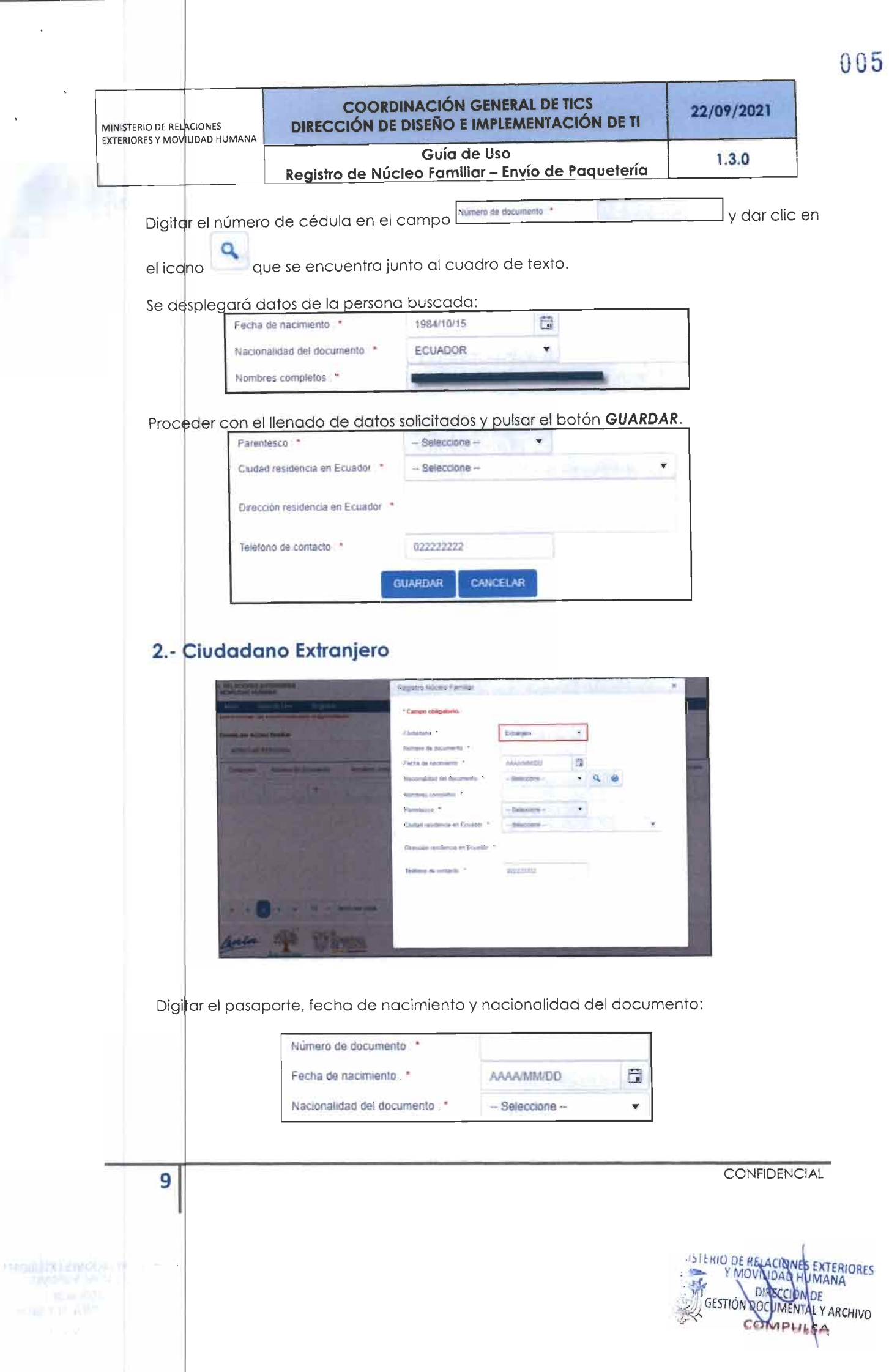

| INISTERIO DE RELACIONES<br>TERIORES Y MOVILIDAD HL |                                                | RDINACIÓN GENERAL DE TICS<br>DE DISEÑO E IMPLEMENTACIÓN DE TI | 22/09/2021 |
|----------------------------------------------------|------------------------------------------------|---------------------------------------------------------------|------------|
|                                                    | Registro de Nú                                 | Guía de Uso<br>úcleo Familiar – Envío de Paquetería           | 1.3.0      |
| y dar clic er                                      |                                                | e encuentra junto al campo de nacio                           | nalidad.   |
| Se desplege                                        | nará los nombres compl<br>Nombres completos :* | letos de la persona buscada:                                  |            |
| Propoder of                                        |                                                |                                                               |            |
|                                                    | Parentesco *                                   | solicitados y pulsar el botón GUARDA                          | R.         |
|                                                    | Ciudad residencia en Ecuador *                 | Seleccione -                                                  |            |
|                                                    | Dirección residencia en Ecuador *              |                                                               |            |
|                                                    | Teléfono de contacto *                         | 0222222222                                                    |            |
|                                                    |                                                |                                                               |            |

### Validación de datos

Una vez ingresado el núcleo familiar se visualizará los registros en estado "En Revisión"

| the station of the state | er familiet        |                              |                    |                 |              |              |
|--------------------------|--------------------|------------------------------|--------------------|-----------------|--------------|--------------|
| + particular             | a Administ         |                              |                    |                 |              |              |
| datase                   | Transit in Strends | American (accurate)          | Panina             | Tanto in column | Pred.        | 17           |
|                          | 11                 | 1                            | × ( <del>1</del>   |                 |              |              |
|                          | the project        | and an electric terms of the | Chillen / Durliete | 00040679        | for coverain | Vinter Annue |
| Calarma -                | 242677710          | CONTRACT AND IN THE PINAN    | State in the       | analysis of     | -            |              |

| -   | 5738403175 | ANNUA CONSISTENTIAL                                                                                                    | Paral Distance      | Approximate the | for summing  | value value          |
|-----|------------|----------------------------------------------------------------------------------------------------|---------------------|-----------------|--------------|----------------------|
| -   | 100.000    | where the rest of the state of the second second se | Collecte / Collinso | STREET          | Kee baseling | Phone without        |
|     | 2009007749 | CERTIFICATION OF THE PROPERTY OF                                                                                                    | Alexania Lagranda   | STOCHES,        | forestain.   | Jame Against         |
| - 6 | in a fei   | Million Collection                                                                                                    |                     |                 |              | A STREET, STREET, ST |

Pulsar el botón VALIDAR DATOS.

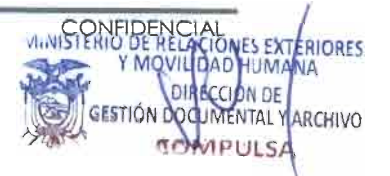

| MINISTERIO DE RELACIONES<br>EXTERIORES Y MOVILIDAD HUMANA | COORDINACIÓN GENERAL DE TICS<br>DIRECCIÓN DE DISEÑO E IMPLEMENTACIÓN DE TI | 22/09/2021 |
|-----------------------------------------------------------|----------------------------------------------------------------------------|------------|
|                                                           | Guía de Uso<br>Registro de Núcleo Familiar – Envío de Paquetería           | 1.3.0      |

Se despliega un mensaje de notificación:

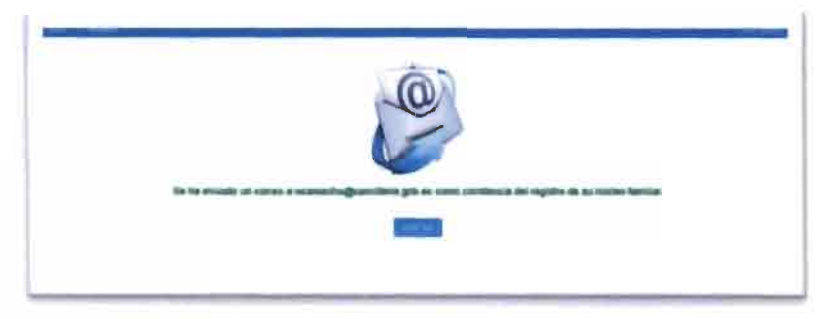

Y se envía un mensaje de correo electrónico a la cuenta del beneficiario:

| The second second se                                                                                                    |
|----------------------------------------------------------------------------------------------------|
| ESTIMADO(A)                                                                                                    |
|                                                                                                    |
| El registro de la Niceleo Familiar fan vestando estivamente                                                                                                    |
| Adjusto recontros la constancia dal summi-                                                                                                    |
| MINISTERIO DE RELACIONES ENTERIORES Y MOVILIDAD HUMANA                                                                                                    |
| NOTA. Es amortante recordar que santel acepté los argumentes triminos y conducantes                                                                                                    |
| "Manifiesto que la información manimizada na este famindario constituye una declamicais ante la autoridad competente, por ende afamor que la numua es vendadera, completa, concerta y la sulo<br>proporcionada directamente por mi persona, por lo que me haço entenuente impossable respecto de los datos repairados.                                                                                                    |
| Autorazo expresamente al Ministerio de Relaciones Extensorio y Movilidad Humana, al Servario Nacional de Aduana del Ecuador y a cualquier otra institución del Estado comprimite, para que pueda<br>artisar y continuor esia información por cualquier medio, y, en el cum de detectante falordad o enguito en los datos consegnados, me someto a las penas que por falos testemonio<br>contemplan el/Código Orgânico Integrid Penal y las Leyes de la República."                                                                                                    |
| 2 THE R. LEWIS CO. LANSING CO. LANSING CO. |

El sistema cambia a estado Confirmado a todos los integrantes del núcleo familiar:

|               | (T)       | ( )                              | + T             |                                                                                                    |             |        |             |   |
|---------------|-----------|----------------------------------|-----------------|----------------------------------------------------------------------------------------------------|-------------|--------|-------------|---|
| . inite la co | COmit SPC | Alaman (1) ( the Leise of Alaman | Parcine         | in the second second se | Confirmate  | Atom   | × 6,86546   |   |
| - setting -   | Herstans  | No. 1. AL PURPOS SHELL CONTINUE. | Collect College | 021408072                                                                                                    | Confirmate  | 1000   | A TANKAR    |   |
| di anari i    | 21.377104 | 10 minute and \$11 \$4.0 minute  | Alcune Malanta  | (co) Adami (                                                                                                    | Conformatio | / tame | 1.62004     |   |
| 0             |           |                                  | 1               |                                                                                                    |             |        | 152/12/8001 | 0 |

#### Modificación de datos

Los registros guardados inicialmente pueden ser modificados o eliminados, para esto se manejan los estados Confirmado, Por revisar y Por eliminar.

| MINISTERIO DE RELACIONES<br>EXTERIORES Y MOVILIDAD HUMANA | COORDINACIÓN GENERAL DE TICS<br>DIRECCIÓN DE DISEÑO E IMPLEMENTACIÓN DE TI | 22/09/2021 |
|-----------------------------------------------------------|----------------------------------------------------------------------------|------------|
|                                                           | Guía de Uso<br>Registro de Núcleo Familiar – Envío de Paquetería           | 1.3.0      |

| Contraction of Contraction of Contra | Printer in Conception | and a state of the second second second second second second second second second second second second second s                                                                                                    | Appendix 1     | Surger (a control of | 204         |                  |
|----------------------------------------------------------------------------------------------------|-----------------------|----------------------------------------------------------------------------------------------------|----------------|----------------------|-------------|------------------|
|                                                                                                    | .7                    | (                                                                                                    | (C) (7         |                      |             |                  |
|                                                                                                    | 17144894.074          | VUMPELOF LOW CHPLOSE HERRIDOC                                                                                                    | Principena     | PERCENT.             | to realize  | Lange Anna       |
|                                                                                                    | 1000                  | STATES AND A STATEMENT OF THE STATE OF THE STATE OF THE S | Nation Coulomb | CONTRACTO            | Cambridge   | Particles Common |
| -                                                                                                    | and the local         | COMMUNICATION AND A                                                                                                    | Anish company  | Section 1            | Per channel | (Anne (Anne)     |
|                                                                                                    | la sua su             |                                                                                                    |                |                      |             |                  |
|                                                                                                    |                       |                                                                                                    |                |                      |             | L CARGON         |
|                                                                                                    |                       |                                                                                                    |                |                      |             |                  |

Pulsar el botón VALIDAR DATOS y se actualizan los estados de los registros.

| STREET. | Renau de deserveix | Normal Arrestory of the second second | Frence            | Without the sector | to Lande   |             |
|---------|--------------------|----------------------------------------------------------------------------------------------------|-------------------|--------------------|------------|-------------|
|         | 1                  |                                                                                                    | T . T             |                    |            |             |
| -       | 1710001079         | Collected and the other of Collected State                                                                                                    | Provid Presson    | 477612211          | Confirmate | /IDIW REMAR |
|         | Sint gamen         | 1002.00 F. (01102) 988.2 D. TURNS                                                                                                    | Culture / Collima | 000400479          | Cartfreedo | VIET X SUMM |
|         |                    |                                                                                                    |                   |                    |            |             |
|         |                    |                                                                                                    |                   |                    |            |             |
| - U     | 1.00               | C. 19 202                                                                                                    |                   |                    |            | A-1aypiere  |

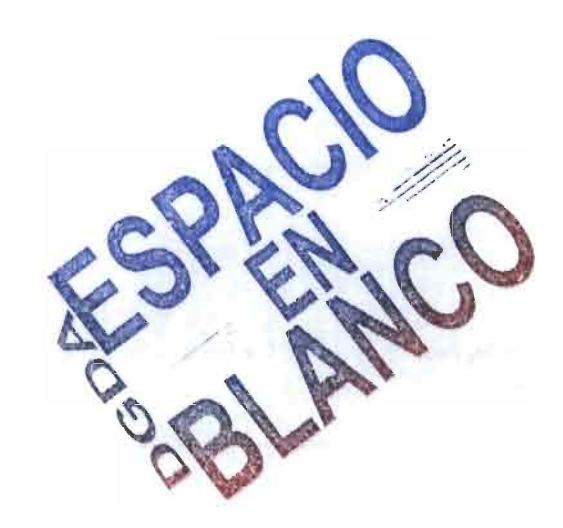

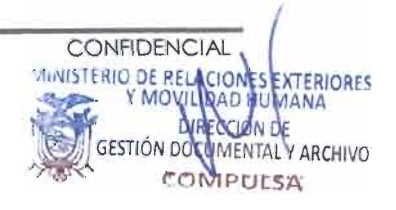

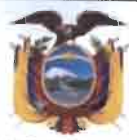

#### REPÚBLICA DEL ECUADOR MINISTERIO DE RELACIONES EXTERIORES Y MOVILIDAD HUMANA

**RAZÓN.**- Siento por tal que las seis (6) fojas que anteceden, son compulsas de la "GUIA DE USO DE PAQUETERÍA -SOLICITUD DE SERVICIO – REGISTRO DEL NÚCLEO FAMILIAR", la documentación presentada se encuentra en el Repositorio Digital en el siguiente enlace <u>https://shorturl.at/vALU8</u> de la Coordinación General de Tecnologías de la Información y Comunicación, - LO CERTIFICO.-

Quito, D.M. 18 de marzo de 2024

Emb. Leopoldo Enrique Rovayo Verdesoto, DIRECTOR DE GESTIÓN DOCUMENTAL Y ARCHIVO

OBSERVACIÓN: La Dirección de Gestión Documental y Archivo del Ministerio de Relaciones Exteriores y Movilidad Humana, informa que la utilización del presente documento es responsabilidad del peticionario.

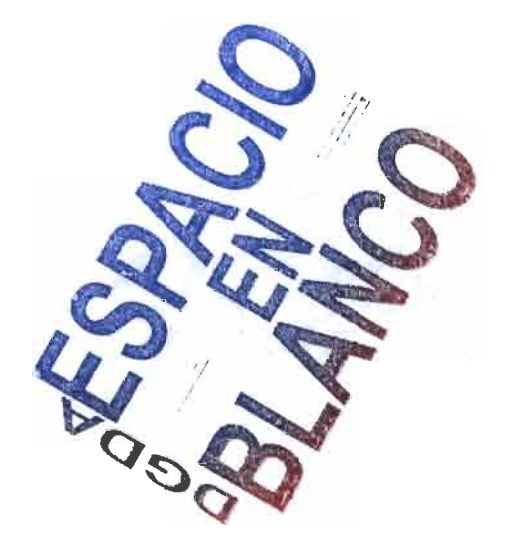

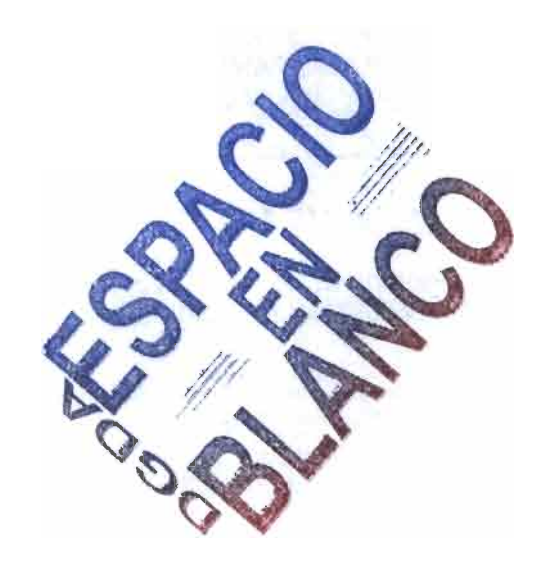

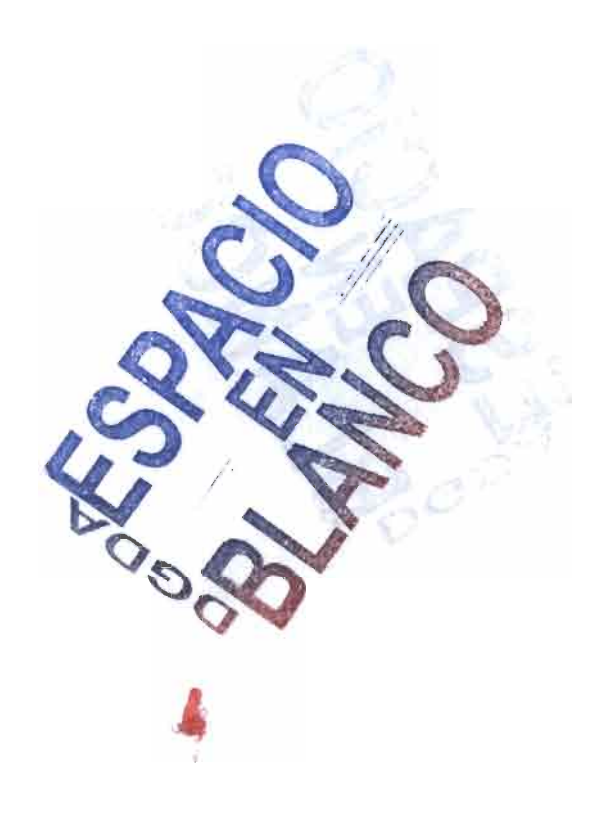